## Как установить Windows XP на ноутбук или как добавить SATA-драйвер в дистрибутив Windows XP

С выпуском новой операционной системы Windows Vista, компания Microsoft принимает все более изощренные и агрессивные методы пиар-компаний и продвижения своего продукта на мировой рынок. В связи с эти, была предпринята очень жесткая компания по внедрению лизензионного продукта OC Windows Vista на рынок портативных ПК. Теперь новейшие ноутбуки ведущих фирм производитлей поставляют свои изделия даже без наличия драйверов для старой версии операционной системы Windows XP. Такие жесткие меры продвижения приходятся не подуше многим пользователям ПК и разработчикам, однако против огромной монополистской машины не попрешь, поэтому приходится искать методы установки Windows XP на ноутбуки самостоятельно.

Итак, в данной статье Азбука ПК расскажет вам как установить Windows XP на современные ноутбуки, поставляемые в комплекте исключительно с Windows Vista. При попытке установки XP на такие модели, возникает ошибка - установщик Windows XP не обнаружила установленных жестких дисков. Как решить эту проблему и установить Windows XP на ваш ноутбук мы и расскажем.

#### Зачем нужен драйвер SATA-контроллера для установки Windows XP на ноутбук

Итак, вы приобрели новый ноутбук, который, к сожалению, не поддерживает операционную систему Windows XP и при попытке установке грозно пишет об ошибке: Программа установки не обнаружила на ПК установленных жестких дисков. Однако винчестер работает исправно и определяется в БИОС. В чем же кроется проблема?

Дело в том, что для установки Windows XP на ноутбук, установщик должен распознать **SATA-контроллер** материнской платы и установить его драйвера. Этот процесс происходил автоматически, до тех пор пока база драйверов установочного дистрибутива Windows XP не устарела. Поэтому для установки Windows XP на большинство современных ноутбуков необходимо добавить этот драйвер к установщику.

### Как добавить (вшить) SATA-драйвер в установочный дистрибутив Windows XP

Добавить необходимый **SATA-драйвер** для установки Windows XP можно двумя способами: копированием драйвера на дискету, добавлением драйвера в установочный дистрибутив Windows XP. С первым вариантом все довольно просто: находите необходимые драйвера и копируете их на дискету, после чего, в начале установки Windows XP нажимаете клавишу **F6** и выбираете нужный драйвер. Это приведет к принудительному добавлению **SATA-драйвера** в мастер установки Windows XP и последующему обнаружению жестких дисков. Проблема состоит в том, что ноутбуки уже довольно давно перестали укомплектовываться флоппи-дисководами, а тратить лишние деньги на USB-дисковод довольно глупо и неэкономно. поэтому, перейдем ко второму способу.

Для того, чтобы жесткий диск ноутбука обнаружился при установке Windows XP, нам необходимо добавить SATA-драйвер в дистрибутив (установщик) операционной системы. Для этого, мы будем использовать наиболее простую и понятную утилиту для автоматизации и настройке дистрибутивов Windpows XP - nLite. Программа nLite позволит добавить в сборку дистрибутива Windows XP необходимый пакет драйверов, после чего проблема будет устранена. Итак, начнем.

# Создание дистрибутива Windows XP и добавление драйверов в дистрибутив Windows XP

Скачать программу для работы с дистрибутивом Windows XP - nLite

Для начала, нам необходимо скопировать содержимое установочного диска Windows XP на жесткий диск другого ПК. К примеру, скопируем все его файлы и папки в директорию **D:/Windows\_SATA**.

После того, как это действие выполнено, установим программу **nLite**. Выбираем язык установки, принимаем условия лицензионного соглашения и выбираем путь установки. Для нормальной работы утилита **nLite** требует наличия установленной на вашем ПК утилиты .**NET Framework** (она обычно поставляется с драйверами на видеокарту). Без нее, nLite просто не запуститься, поэтому качаем утилиту и устанавливаем ее. Если при запуске программа выдаст ошибку с тектом: «**Ошибка при инициализации приложения** (**0xc0000135**)» - это означает, что .NET Framework не установлен или установлен некорректно.

Теперь запускаем nLite, выбираем язык и указываем путь к скопированной папке с файлами дистрибутива Windows XP - в нашем случае, эта папка **D:/Windows\_SATA**.

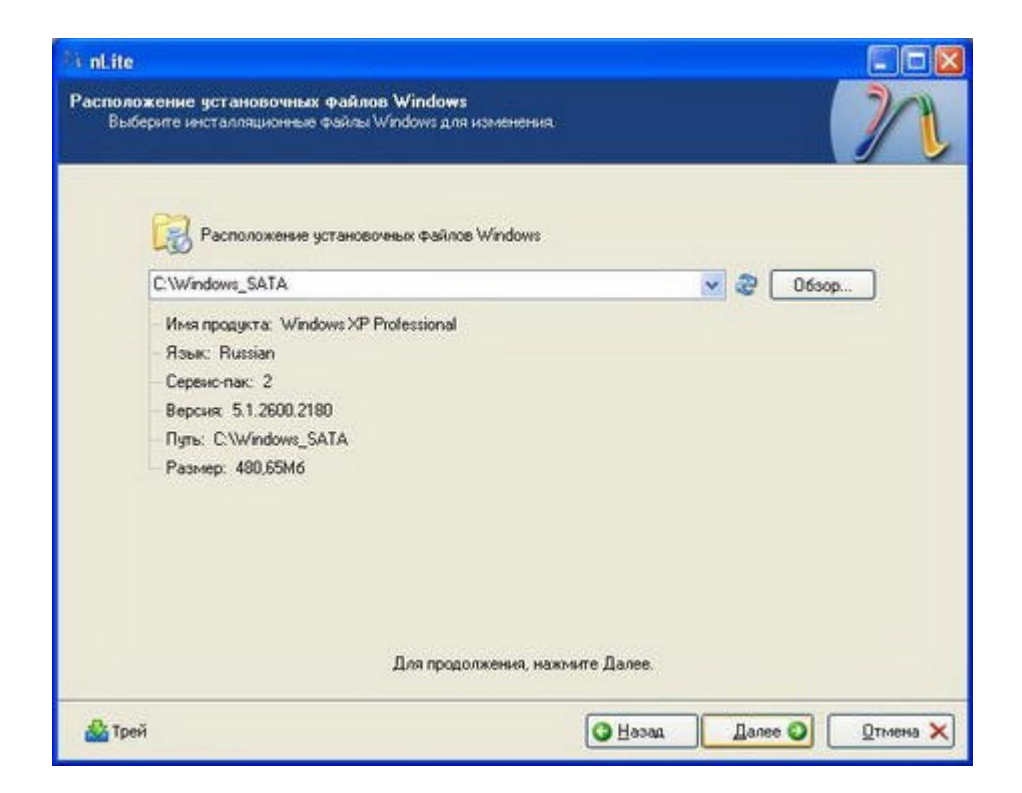

Немного подождите, пока программа nLite определит тип операционной системы, наличие языковых модулей и сервис-паков. Жмите Далее. Следующий экран позволяет выбрать доступные опции, которые программа выполнит над дистрибутивом Windows XP перед его записью на компакт-диск. Вы сможете автоматизировать процесс установки Windows XP, позволяя установщику автоматически заполнять такие поля как Имя пользователя, лицензионный ключ и часовой пояс.

|               | • Сервис-пак                                        |                                       |
|---------------|-----------------------------------------------------|---------------------------------------|
| Интегрировать | <ul> <li>Исправления и Пакеты обновлений</li> </ul> | Ī                                     |
|               | 🖗 Драйвера                                          | Интегрировать драйвера в инсталляцию. |
| Удалить       | . Компоненты                                        | Ī                                     |
|               | Автоматизация                                       |                                       |
| Установка     | Настройки                                           |                                       |
|               | 0 Опции                                             |                                       |
| Создать       | Загрузочный образ ISO                               |                                       |

В нашем случе, нас интересует пункт Драйвера, поэтому нажимаем на соответствующую кнопку. Также мы собираемся после добавления драйвера в дистрибутив Windows XP записать его на компакт-диск, поэтому выбираем пункт Загрузочный образ ISO и жмем Далее

|  | 1100000000 | 10.0 | rigite |  |
|--|------------|------|--------|--|
|  |            |      |        |  |
|  |            |      |        |  |
|  |            |      |        |  |
|  |            |      |        |  |

Программа nLite предложит нам выбрать папку с драйверами, которые мы будем добавлять в дистрибутив Windows XP. Указываем ранее скачанную на жесткий диск папку для **SATA-контроллера** нашего ноутбука и выбираем все драйвера из предложенного списка.

| Применение нас | роек к дистрибулиеу.                             |
|----------------|--------------------------------------------------|
|                | Подготовка выбранных задач                       |
|                | Интеграция критических обновлений, пекетов и тем |
|                | Удаление контонентов                             |
|                | Обработка файлов установки                       |
|                | Интеграция драйверов                             |
|                | Завершение                                       |
|                |                                                  |
|                | Средний                                          |

Нажимаем Далее и ожидаем монтирования образа, который после этого можно будет сохранить на жестком диске или записать на компакт-диск

| Режим                         |     | Устройство            |                                  |                   |
|-------------------------------|-----|-----------------------|----------------------------------|-------------------|
| Direct Burn                   | ~ 0 | 0.0.0,F: HL-DT-ST DVD | RAM GSA-41678 DL10               | ✓ 3               |
| Direct Burn                   |     | Скорость записи       | Носитель                         |                   |
| Create Image<br>Erase RW      |     | 16x (2822 KB/s) 💌     | CD-R 'INCD'                      | 8                 |
| Дополнительно<br>Механизм ISO |     | Загрузочный сектор    |                                  | Быстрое стирание  |
|                               |     |                       | <ul> <li>UTIposepiins</li> </ul> | Пороверить запись |
|                               |     |                       | Нажните для ста                  | арта -> Запись    |
|                               |     |                       |                                  |                   |

Нажимаем **Запись** и ждем завершения прожига. Все, наш дистрибутив Windows XP с поддержкой необходимых SATA-драйверов для нашего ноутбука готов, приступайте к установке Windows XP. Давайте снова повторим пункты создания установочного диска Windows XP и добавления к нему SATA-драйверов ноутбука:

- Копируем все файли и папки с установочного диска Windows XP на винчестер
- Устанавливаем программу nLite
- Устанавливаем утилиту .NET Framework
- Запускаем nLite и указываем путь к ранее скопированной папке с файлами Windows

XP

- Выбираем пункт добавления Драйвера
- Выбираем папку с SATA-драйверами для ноутбука
- Монтируем и записываем дистрибутив Windows XP с добавленными SATAдрайверами для ноутбука программой nLite

#### Где скачать дравера для SATA-контроллера ноутбука

Большинство производителей современных ноутбуков не размещают необходимые **SATAдрайверы** на диске, идущем в комплекте, поэтому нам необходимо обращаться за помощью в Интернет.

Зайдите на сайт производителя ноутбука, выберите раздел **Support** или **Download** и, пользуясь мастером поддержки, скачайте необходимые именно для вашей модели ноутбука **SATA-драйвера**.